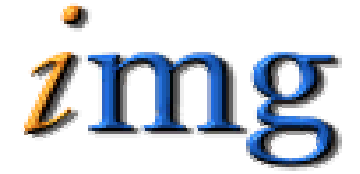

INFORMATION MARKETING GROUP (IMG) IMPROVING K-12 EDUCATION THROUGH SOFTWARE

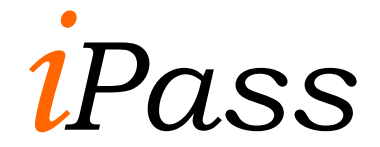

Events System

# Events System Table of Contents

| EVENTS                                                                                                    | 2                     |
|----------------------------------------------------------------------------------------------------|-----------------------|
| View Today's Events<br>View Month Events<br>Event Icons                                                           | 2<br>3<br>3           |
| ADD/MODIFY EVENTS                                                                                                 | 3                     |
| <events><br/>Search for Events<br/>Add Events<br/>Modify an Event<br/>Delete an Event</events>                    | 3<br>4<br>5<br>6      |
| MAINTENANCE - EVENTS                                                                                              | 6                     |
| <event types=""><br/>Search Event types<br/>Add Event Types<br/>Modify Event Types<br/>Delete Event Types</event> | 6<br>6<br>7<br>7<br>7 |

# Events

This module allows you to set up Events and Event Types. Events are calendar driven communications between you and users throughout your School or District. Consistent with all **iPASS** modules, there is set of maintenance tables that drive the system and they must be setup and defined by the school and/or school district.

Please be aware that all tab and Menu descriptions in the iPASSenvironment are customizable and may vary from the tab or menu descriptions displayed in this documentation. Please see your local iPASSsuper user or contact IMG support for further clarification.

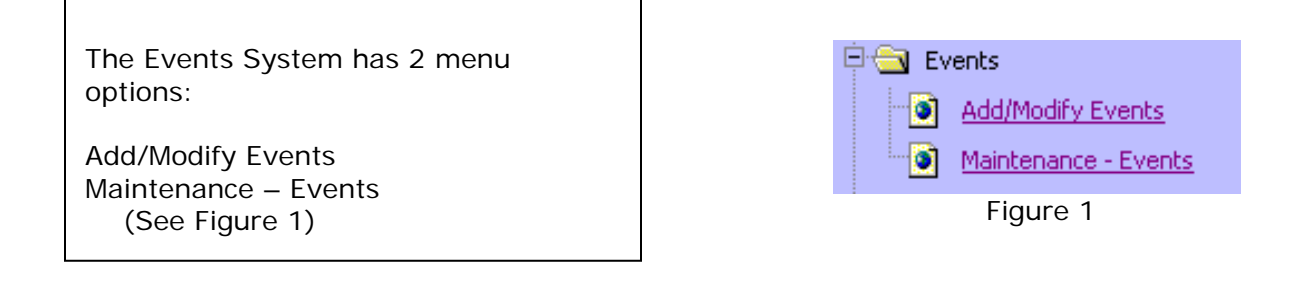

# View Today's Events

On the home page you will see the events for today. Click on the Event name (underlined in blue) to see more details regarding the event. To see other events that will occur on other days, simply click on the day on the calendar. The events for the day that you clicked on will now be available to view.

Use the arrows (to the right and left of the month) to quickly move from one month to the next or use the "GO TO" feature and select a month and a year then click go.

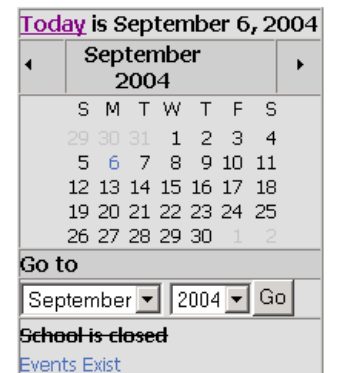

![](_page_2_Picture_8.jpeg)

# View Month Events

To view the Month Events click on the Month Tab. All Events for that month will be available to view. Click on the Event name (underlined in blue) to see more details regarding the event.

Use the arrows (to the right and left of the month) to quickly move from one month to the next or use the "GO TO" feature and select a month and a year then click go.

|                     | Day Month               |                |    |    |    |    |  |  |  |  |  |
|---------------------|-------------------------|----------------|----|----|----|----|--|--|--|--|--|
| Today i             | is September 6, 2       | 2004           |    |    |    |    |  |  |  |  |  |
| •                   |                         | September 2004 |    |    |    |    |  |  |  |  |  |
| S                   | М                       | Т              | W  | Т  | F  | S  |  |  |  |  |  |
| 29                  | 30                      | 31             | 1  | 2  | 3  | 4  |  |  |  |  |  |
| 5                   | 6<br>School Opens       | 7              | 8  | 9  | 10 | 11 |  |  |  |  |  |
| 10                  | 8:00am-<br>School Opens |                | 45 | 10 | 47 | 10 |  |  |  |  |  |
| 12                  | 13                      | 14             | 15 | 16 | 1/ | 18 |  |  |  |  |  |
| 19                  | 20                      | 21             | 22 | 23 | 24 | 25 |  |  |  |  |  |
| 26                  | 27                      | 28             | 29 | 30 | 1  | 2  |  |  |  |  |  |
| Go to               |                         |                | ·  |    |    |    |  |  |  |  |  |
| Septer              | nber 💌 2004 💌 G         | 0              |    |    |    |    |  |  |  |  |  |
| <del>School i</del> | s closed                |                |    |    |    |    |  |  |  |  |  |
| Events E            | xist                    |                |    |    |    |    |  |  |  |  |  |

Figure 3

# **Event Icons**

Event Icons are loaded by IMG.

# Add/Modify Events

This menu item allows you to Add Events and Modify Event. Events are tied to the School(s) that can view the event.

## <Events>

Use this tab to Search for Events, Add Events or Modify Events.

## Search for Events

You can search by School, Event Type, Event Date or Event Name.

| Search Criteria                        |          |             |          |         |                        |  |  |  |
|----------------------------------------|----------|-------------|----------|---------|------------------------|--|--|--|
| School: All Schools                    |          |             |          |         |                        |  |  |  |
| Even                                   | t Type:  | All Types   |          |         | •                      |  |  |  |
| Even                                   | t Date:  |             |          |         |                        |  |  |  |
| Event                                  | Name:    |             |          |         |                        |  |  |  |
|                                        |          | Clear       | Subm     | it      |                        |  |  |  |
| 1                                      |          |             |          | _       |                        |  |  |  |
|                                        |          | Even        | nts      |         |                        |  |  |  |
| School                                 | Туре     |             | Dat      | e       | Name                   |  |  |  |
| PASS Testing High Schoo                |          |             | 08/      | 20/2001 | hello                  |  |  |  |
| iPASS Testing High Schoo               |          |             | 09/      | 04/2001 | Teachers Return        |  |  |  |
| All Schools                            |          |             | 08/      | 21/2001 | Students Return        |  |  |  |
| iPASS Testing High Schoo               | Í        |             | 08/      | 21/2001 | Pep Rally              |  |  |  |
| All Schools                            |          |             | 08/      | 21/2001 | School Dance           |  |  |  |
| iPASS Testing High Schoo               | I        |             | 08/      | 21/2001 | Meet the Teacher Night |  |  |  |
| All Schools                            | Lower S  | chool Field | Trip 05/ | 12/2003 | Plymouth Plantation    |  |  |  |
| All Schools                            |          |             | 08/      | 21/2001 | Parade                 |  |  |  |
| PASS Testing High Schoo                | 1        |             | 09/      | 20/2001 | Pep Rally              |  |  |  |
| All Schools                            | Sporting | g Events    | 01/      | 10/2003 | Basketball Game        |  |  |  |
| <pre>&lt;&lt; Prev Next &gt;&gt;</pre> |          |             |          |         |                        |  |  |  |
| ADD                                    |          |             |          |         |                        |  |  |  |

Figure 4

# Add Events

 $\Rightarrow$  Click the **ADD** button.

#### School

 $\Rightarrow$  Select the School(s) to see the event.

### Select the Type of Event

 $\Rightarrow$  Select the Event Type

#### Date of Event

 $\Rightarrow$  Enter the date of the Event or click on the  $\square$  to see a calendar.

|                                              | De | cem | nber | 20              | 04 | •  |  |
|----------------------------------------------|----|-----|------|-----------------|----|----|--|
| S                                            | М  | Т   | W    | Т               | F  | S  |  |
| 28                                           | 29 |     | 1    | 2               | 3  | 4  |  |
| _5                                           | 6  | _Z  | 8    | 2               | 10 | 11 |  |
| 12                                           | 13 | 14  | 15   | <u>16</u>       | 1/ | 18 |  |
| 26                                           | 27 | 28  | 29   | <u>20</u><br>30 | 31 | 1  |  |
| = closed<br>= weekend<br>= School wide event |    |     |      |                 |    |    |  |
| o to                                         |    |     |      |                 |    |    |  |
| December 💌 2004 💌                            |    |     |      |                 |    |    |  |
| Go                                           |    |     |      |                 |    |    |  |
| Figure 5                                     |    |     |      |                 |    |    |  |

#### Time of the Event

 $\Rightarrow$  Select the Time of the Event.

## **Event Title**

 $\Rightarrow$  Enter the Title of the Event, which will appear on the Events Calendar screen.

#### **Event Description**

- $\Rightarrow$  Enter the Description for the Event, which will appear when you click on the Event Name.
- $\Rightarrow$  Click Submit to save the Event.
- $\Rightarrow$  Click **Cancel** to leave this screen and abort changes.

| Update Sch                   | ool Event   |        |        |                   |                    |
|------------------------------|-------------|--------|--------|-------------------|--------------------|
| School:                      | All Schools |        |        | •                 |                    |
| Select the type<br>of event: | Teacher     | •      |        |                   |                    |
| Date of event:               | 12/23/2004  | 8      |        | Time of<br>Event: | 12 •: 00 •<br>AM • |
| Event Deta                   | ils         |        |        |                   |                    |
| Event Title:                 |             |        |        |                   |                    |
|                              |             |        |        |                   |                    |
| Event Descrip                | tion:       |        |        |                   |                    |
|                              |             |        |        |                   |                    |
|                              |             |        |        |                   |                    |
|                              |             |        |        |                   | <b>v</b>           |
|                              |             | Submit | Cancel |                   |                    |
|                              |             |        |        |                   |                    |

Figure 6

## Modify an Event

To Modify an Event simple click on the Event name (underlined in Blue) on the Search Events screen located on the <Events> tab.

| Events                                 |                  |            |                  |  |  |  |  |
|----------------------------------------|------------------|------------|------------------|--|--|--|--|
| School                                 | Туре             | Date       | Name             |  |  |  |  |
| All Schools                            | Sports Physicals | 11/10/2004 | Sports Physicals |  |  |  |  |
| Charles McCann Technical High School   | Teacher          | 11/02/2004 | Early Dismissal  |  |  |  |  |
| <pre>&lt;&lt; Prev Next &gt;&gt;</pre> |                  |            |                  |  |  |  |  |
| ADD                                    |                  |            |                  |  |  |  |  |

Figure 7

#### School

 $\Rightarrow$  Modify the School(s) to see the event.

#### Select the Type of Event

 $\Rightarrow$  Modify the Event Type

#### Date of Event

 $\Rightarrow$  Modify the date of the Event or click on the 1 to see a calendar.

#### Time of the Event

 $\Rightarrow$  Modify the Time of the Event.

#### Event Title

 $\Rightarrow$  Modify the Title of the Event.

#### **Event Description**

 $\Rightarrow$  Modify the Description for the Event.

![](_page_6_Figure_10.jpeg)

## **Delete an Event**

If you need to delete an Event, simply open the Event. Go to the bottom of the Event Screen and click on the Delete Event box to place a check mark in it.

![](_page_6_Figure_13.jpeg)

## Maintenance - Events

This menu item allows you to Add Events Types and Modify Event Types. Event Types tie the event to the user types that can view the event.

## <Event Types>

Event Types are tied to the User Type Groups that can see the Event.

## Search Event Types

You can search Event Types by Event Name and by User Type Groups.

![](_page_6_Picture_20.jpeg)

# Add Event Types

 $\Rightarrow$  Click the **ADD** button.

### Name

 $\Rightarrow$  Enter the name of the Event Type

## Who do you want to see this Type of Event?

 $\Rightarrow$  Select the User Type Group(s)

### Icon

- $\Rightarrow$  Enter the Icon Name. Here are a few examples.
  - eventballoon.gif
  - btn\_list.gif 🗳
  - 🔹 eventsocial.gif

## Modify Event Types

To Modify an Event Type simply click on the Event name (underlined in Blue) on the Search Event Types screen located on the <Events Types> tab.

### Name

 $\Rightarrow$  Modify the name of the Event Type

## Who do you want to see this Type of Event?

 $\Rightarrow$  Modify the User Type Group(s)

#### Icon

 $\Rightarrow$  Modify the Icon Name.

# **Delete Event Types**

If you need to delete an Event Type, simple open the Event Type. Go to the bottom of the Event Type Screen and click on the Delete Event Type box to place a check mark in it.

 $\Rightarrow$  Click Submit to delete the Event Type.

☑ Delete Event Type?